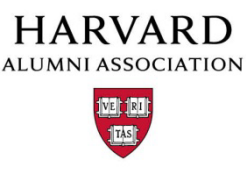

## How to add users to a Group

There are 3 ways that you can add users to groups:

- One user at a time
- Multiple users at once
- An automatically updated list of users (Dynamic Group) based on information in the users profile.

## Adding users one at a time

- 1. Go to "MANAGE USERS" in the admin menu.
- 2. Do a search for the user that you want to add to the group. You can search by any of the fields shown on the top half of the page. You can enter partial information.
- 3. Click on "Edit Account Info" under actions

| mail                        | Screen Name | First    | Last      | Level | Status | Renewed           | Expires             | Action             |   |
|-----------------------------|-------------|----------|-----------|-------|--------|-------------------|---------------------|--------------------|---|
| ps@omnimagnet.com           | Magnet Team | Magnet   | Team      | 1     | 1      | 02/01/2010 16:19  | 01/01/2010 23:59    | Select Action      |   |
| elly@omnimagnet.com         | Kelly       | Kelly    | Messner   | -     |        | No Membershi      | p                   | Select Action      |   |
| orown@omnimagnet.com        | Jared       | Jared    | Brown     |       |        | No Membershi      | p                   | Select Action      |   |
| kasher@omnimagnet.com       | Michael.k   | Michael  | Kasher    |       |        | No Membershi      | p                   | Saled Adion        |   |
| mizrahi@omnimagnet.com      | David       | David    | Mizrahi   | 1     | 1)     | 08/18/2010 14:47  | 01/01/2012 23:59    | Select Action      |   |
| ps2@omnimagnet.com          | Magnet Team | Magnet   | Team      |       |        | No Membershi      | P                   | Select Action      |   |
| in_flynn@harvard.edu        | Jen         | Jen      | Flynn     |       |        | No Membershi      | P                   | Select Action      |   |
| handra_mohammed@harvard.edu | Chandra     | Chandra  | Mohammed  | 1     | 1 - J  | 02/23/2010 00:00  | 05/31/2014 23:59    | Select Adian       |   |
|                             |             | Rex      | Hopper    | -     |        | No Membershi      | p                   | Edit Account Info  | - |
| opdahl@verizon.net          |             | Richard  | Opdahl    |       |        | No Membershi      | p                   | Edit Profile Info  |   |
| shkeating@earthlink.net     |             | Howard   | Keating   |       |        | No Membershi      | p                   | Show Order History |   |
|                             |             | Robert   | Kratz     |       |        | No Membershi      | p                   | Defete User        |   |
| hawpas@pacbell.net          |             | Anthony  | Shaw      | 1     | 1      | 02/12/2014 15:07  | 02/13/2015 14:09    | Select Adian       |   |
|                             |             | Carleton | Pilsecker |       |        | No Membershi      | p                   | Select Action      |   |
| California California       |             | dr4 4    | P. N.     |       |        | Las ar anta an is | AN INF INAL A PA PE | Con Value          | 1 |

4. From the basic info page, you will see a list of groups under "Edit User's Group Ailliation".

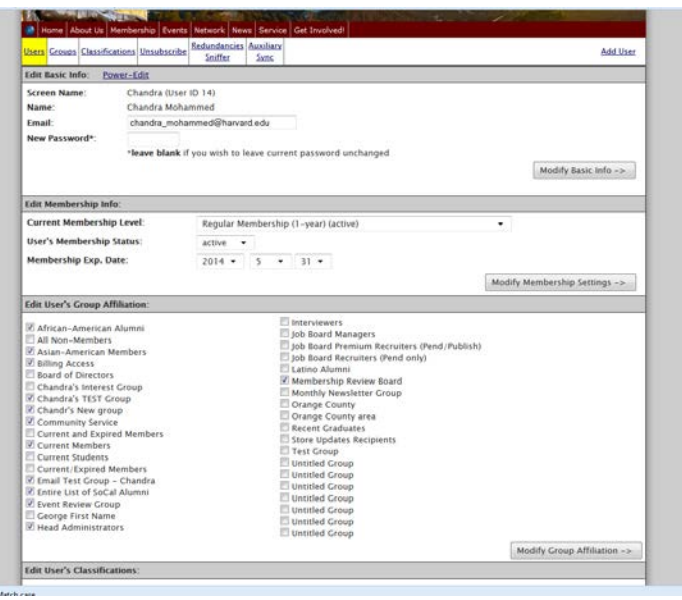

- 5. Select the Group(s) for that user.
- 6. Click "Modify Group Affiliation".

- 1. Go to MANAGE USERS
- 2. Do a search for the users that you want to add to the group.

Example: If you need a list of everyone who graduated in the last 10 years. Enter 2003-2013 in the "School 1 Grad Year within:" field.

| Users Filter | : Key Fields filter  | *                  |              |               |          |        |           |           |            |            |                        |               |   |
|--------------|----------------------|--------------------|--------------|---------------|----------|--------|-----------|-----------|------------|------------|------------------------|---------------|---|
| First Name o | ontains:             | Last Name contains | e 31         |               | Enail co | ontain | и.::      |           |            | Screen N   | lane contains:         |               |   |
| Home State   | contains:            | Home Zip contains  |              | -             | UID ( fo | erang  | e use */  | 2         |            | aucidit    | for range use "." (:   |               |   |
| Work State o | contains:            | Work Zip contains: |              |               | Compan   | y Han  | e contai  | we:       |            | Work Titl  | e contains:            | 1             |   |
| School 1 Na  | ne contains:         | School 1 Degree co | entains:     |               | School   | 1 Grad | I Year wi | thini 20  | 03-2013    | Max resu   | its per pagei          | 10            |   |
| Main Code:   | Show All ·           | Registered betwee  | n: ))))      | y • 1         | nm • .   | dd •   | and 1     | • 100     | mm •       | dd •       |                        |               |   |
|              |                      | Last Update Date b | etween: yyy  | y •           | nm. •    | dd •   | and       | · ww      | mm +       | dd +       |                        |               |   |
| Criteria 1   | Unclassified +       | Critteria 6 Uni    | lassified -  |               | Cri      | terla  | II Uncla  | ssilled   |            | Cri        | iteria 16 Unclassifie  | d •           |   |
| Criteria 2   | Unclassified +       | Criteria 7 Uni     | lassified +  |               | Cri      | teria  | Uncla     | sified    |            | Cri        | iteria 17 Unclassifie  | d. +          |   |
| Criteria 3   | Unclassified +       | Criteria E Uni     | lassified +  |               | Cri      | teria  | Uncla     | ssified   |            | CH         | iteria 18 Unclassifie  | d +           |   |
| Griteria 4   | Unclassified •       | Criteria 9 Une     | lassified +  |               | Cri      | teria. | 4 Uncla   | silled    | •          | Gri        | iteria 19. Unclassifie | d <b>v</b>    |   |
| Criteria 5   | Unclassified +       | Criteria 10 Uni    | classified 👻 |               | CH       | tería. | 15 Uncla  | ssified - | •          | Cri        | iteria 20 Unclassifie  | d +           |   |
|              |                      |                    | Output to B  | owser (       | default) | •      | Apply     | Filter⇒   |            |            |                        |               |   |
| ID           | Email                |                    | Output to B  | CWSHI (       | default) |        |           | Level     | Status Res | rewed      | Expires                | Action        |   |
| 1            | ops@ownimagnet.co    | a                  | Extended V   | Vord Ex       | port     |        |           |           | 1          | to Member  | ship                   | Select Action |   |
| 2            | ke@y.messner@cmnla   | nagnet.com         | Extended C   | ed CSV Export |          |        | ner       |           |            | lo Member  | ship                   | Select Auton  |   |
| 3            | benjanin.stern@con   | wagnet.com         | Add to Gro   | up            | 110 0411 | *      |           |           | 1.1        | 40 Member  | ship                   | Seled Addon   |   |
| 4            | dml2rah6@omnimagne   | st.com             | Mass-Clas    | sity          |          | 1992   | hi        |           |            | io Menber  | ship                   | Select Action |   |
| 5            | nkasher@onninagne    | et.com             | Michael      | Mic           | hael     | Kash   | nr.       |           |            | 40 Member  | ship                   | Select Action |   |
| 4            | ops2@omnimagnet.c    | çes                | Magnet T     | rais Ma       | pnet     | Tean   | (         |           | - 0        | to Member  | ship                   | Select Action | 1 |
| 9            | sstroh@omnimagnet.   | com                | Shahar       | Sha           | har      | Strol  |           |           |            | is Member  | ship                   | Select Action |   |
| 11 (620089)  | shalla000bsteall.com |                    | Shalla       | Cha           | N        | Cart.  |           | 4 4       | 1 12/      | 31/1969-00 | 00.09/05/2014 00:0     | Galary Artics |   |

3. In the filter dropdown, click "Add to group" At the top of the next screen you will see the number of records that was returned.

|                                                                                                    | Output to Brows                                                                                                    | ser (default) - Apply Filter ->                                                                                    |                                          |
|----------------------------------------------------------------------------------------------------|----------------------------------------------------------------------------------------------------|----------------------------------------------------------------------------------------------------|------------------------------------------|
| our filter yielded 535 results.                                                                                                    |                                                                                                    |                                                                                                    |                                          |
| <ol> <li>Which group would you like to</li> </ol>                                                                                             | add these folks to:                                                                                                    |                                                                                                    |                                          |
| Select existing group                                                                                                    | <ul> <li>or create a ne</li> </ul>                                                                                                    | w one:                                                                                                    |                                          |
| a would be the second the s                                                                                                    |                                                                                                    |                                                                                                    |                                          |
| <ol><li>would you like to empty the g</li></ol>                                                                                               | roup tirst:                                                                                                    |                                                                                                    |                                          |
| Yes, empty the group firm                                                                                                    | stl                                                                                                    |                                                                                                    |                                          |
|                                                                                                    | Add these                                                                                                    | users now ->                                                                                                    |                                          |
| Tips on this page                                                                                                    |                                                                                                    |                                                                                                    |                                          |
| Step 1: Typing in the "new gro                                                                                                    | up" field will override your pull-down selec                                                                                                | tion. So make sure you only use it if you act                                                                      | ually want to create a new               |
|                                                                                                    |                                                                                                    |                                                                                                    |                                          |
| group!!!                                                                                                    |                                                                                                    |                                                                                                    |                                          |
| group!!!<br>Step 2: This option essentially                                                                                                   | 'resets the group' prior to adding the user                                                                                                 | s vou just filtered.                                                                                               |                                          |
| group!!!<br>Step 2: This option essentially<br>If checked, the all users alrea                                                                | 'resets the group' prior to adding the user<br>Jy belonging to this group will be deleted i                                                 | s you just filtered.<br>'rom it (not from the database, just the grou                                              | p), and then your filtered result        |
| group!!!<br>Step 2: This option essentially<br>If checked, the all users alread<br>will be added to the group.                                | 'resets the group' prior to adding the user<br>dy belonging to this group will be deleted                                                   | s you just filtered.<br>from it (not from the database, just the grou                                              | p), and then your filtered result        |
| group!!<br>Step 2: This option essentially<br>If checked, the all users alrea<br>will be added to the group.<br>If unchecked, the system will | 'resets the group' prior to adding the user<br>dy belonging to this group will be deleted :<br>add your filtered results to the existing gr | s you just filtered.<br>from it (not from the database, just the grou<br>up leaving existing group-members untouch | p), and then your filtered result<br>ed. |

- 4. From this screen you can either add all of the records to a preexisting group (drop down) or create a new group.
- 5. You will also have the option of emptying the pre- existing group first.
- 6. Click "Add these users now".

## Dynamic Groups

Dynamic groups are used to create groups that automatically update based on profile information. Any time new alumni or users join the database – they will be added to the group automatically if their profile fits the criteria you have set. For example – if you want to run a list of all of your current members who are HBS alums before 1995. You would use a dynamic group to avoid having to manual add people to the group. Dynamic groups are always hidden and will not appear on your site/

- 1. Go to MANAGE USERS
- 2. Click on GROUPS

| 6             | Home                  | Ab     | out Us     | Membership              | Even      | ts          | Progra   | an | is Ne       | ws      |       |          |         |    |      |     |      |        |         |          |
|---------------|-----------------------|--------|------------|-------------------------|-----------|-------------|----------|----|-------------|---------|-------|----------|---------|----|------|-----|------|--------|---------|----------|
| Users Group   | s <u>Classificati</u> | ons    | Unsubscrib | e Redundance<br>Sniffer | ties Aux  | dliar<br>mc | 4        |    |             |         |       |          |         |    |      |     |      |        |         |          |
| Users Filter  | r: Key Field          | ls fil | ter        | •                       |           |             |          |    |             |         |       |          |         |    |      |     |      |        |         |          |
| First Name of | on tains:             |        |            | Last Name con           | tains:    |             |          |    | Email       | ontain  | s:    |          |         |    |      |     | Scr  | een N  | Varne   | contair  |
| Home State    | contains:             |        |            | Home Zip cont           | tains:    |             |          |    | UID ( f     | or rang | e us  | e 141 (s |         |    |      |     | aux  | jid (1 | for ra  | inge usi |
| Work State    | contains:             |        |            | Work Zip cont           | sins:     |             |          |    | Compa       | ny Nan  | ne co | ntain    | s:      |    |      |     | Wor  | k Titl | le cor  | tains:   |
| School 1 Na   | me contains:          |        |            | School 1 Degre          | e contain | is:         |          |    | Schoo       | L1 Grad | s Yea | r with   | nin:    |    |      |     | Mas  | resu   | alts pr | er page  |
| Main Code:    | Show All              | •      |            | Registered bet          | ween:     |             | уууу -   |    | mm 🕶        | dd 🕶    | a     | nd yy    | oyy -   | •  | mm   | •   | dd   | •      |         |          |
|               |                       |        |            | Last Update De          | te betwe  | en:         | уууу -   |    | mm 🕶        | dd 🕶    | at    | nd yy    | w.      | •  | mm   | ٠   | dd   |        |         |          |
| Criteria 1    | Unclassified          | •      |            | Criteria 6              | Unclassif | ied         | •        |    | 0           | riteria | 11 U  | nclass   | sified  | +  |      |     |      | Cri    | iteria  | 16 Un    |
| Criteria 2    | Unclassified          | ٠      |            | Criteria 7              | Unclassif | ied         | •        |    | G           | riteria | 12 U  | nclass   | sified  | •  |      |     |      | Cri    | iteria  | 17 Un    |
| Criteria 3    | Unclassified          | ٠      |            | Criteria 8              | Unclassif | īed         |          |    | 0           | ritoria | 13 U  | inclass  | sified  |    |      |     |      | Cri    | iteria  | 18 Un    |
| Criteria 4    | Unclassified          | ٠      |            | Criteria 9              | Unclassif | ĩed         |          |    | 0           | riteria | 14 U  | inclass  | sified  |    |      |     |      | Cri    | iteria  | 19 Un    |
| Criteria 5    | Unclassified          | ٠      |            | Criteria 10             | Unclassif | ied         | •        |    | C           | riteria | 15 U  | nclass   | sified  | ٠  |      |     |      | Cri    | iteria  | 20 Un    |
|               |                       |        |            |                         | Ou        | tuqt        | to Brow  | se | r (default) | •       | Ap    | ply Fi   | ilter - | >  |      |     |      |        |         |          |
| ID            | Email                 | -      |            |                         |           | Scree       | en Name  | F  | irst        | Last    |       | l        | evel    | St | atus | Ren | ewe  | d      | E       | xpires   |
| 1             | ops@omnim             | agni   | st.com     |                         |           | Magr        | net Team | N  | lagnet      | Team    |       |          |         |    |      | N   | o Me | mber   | ship    |          |
| 2             | kelly.messn           | er@e   | omnimagnet | .com                    |           | Kelly       |          | К  | elly        | Mess    | ner   |          |         |    |      | Ň   | o Me | mber   | ship    |          |
|               |                       |        |            |                         |           |             |          | 4  |             | -       |       | _        |         |    |      |     |      |        |         |          |

3. Give your new group a name and description.

|                                     | suffications Unsubscribe Soffer Sons                                                   | Add User |
|-------------------------------------|----------------------------------------------------------------------------------------|----------|
| Edit group                          | Untitled Group                                                                         |          |
| Dick the button<br>When finished, g | at the bottom to save changes to this group.<br>Ick here to return to "Manage Groups". |          |
| Group Name                          |                                                                                        |          |
| Untitled Group                      |                                                                                        |          |
| dint: No html tag                   | . 100 characters max.                                                                  |          |
| Group Docerint                      |                                                                                        |          |
|                                     |                                                                                        |          |
| Hint: Some html 1                   | ags allowed. 255 characters max.                                                       |          |
| Hint: Some html 1<br>Group Type:    | ng allowed. 255 characters max.                                                        |          |
| fint: Some html t<br>Group Type:    | egs allowed. 255 characters max.                                                       |          |

- 4. Choose "Dynamic" under group type.
- 5. 4 lines will appear below group type.

| Group Type: | Dynamic | • |  |                    |
|-------------|---------|---|--|--------------------|
| nooe        |         |   |  | - In plain English |
|             |         |   |  |                    |
| AND . none  |         |   |  |                    |
| AND T Inone |         |   |  |                    |

- 6. In each of the 4 drop downs, you can choose any profile field, including membership. Please keep in mind the "and/or" drop down. This affects who will be included in the group.
- 7. Click "Save changes to this item".
- 8. This group will be automatically updated. In the "Groups" listing it will always say (N/A) for numbers. To see the number of people in this group click "view".